## Alur Proses Pengisian Pengalaman Mahasiswa

1. Mahasiswa bisa mengisikan pengalaman dengan syarat yaitu status TA AKTIF dan tahap TAnya Rekomendasi Sidang/Pengajuan Sidang/Sidang atau status TA LULUS. Status TA dapat dilihat di TU jurusan.

|   | Home                    | Po              | ortal *         | Perkuliahan *            | Keuangan 🔹                      | Lapor | an ▼ F    | eferens   | i * Settir               | ng *    | A             | dmin Sevim         | ia   Log     | gout   |
|---|-------------------------|-----------------|-----------------|--------------------------|---------------------------------|-------|-----------|-----------|--------------------------|---------|---------------|--------------------|--------------|--------|
|   | Semua K                 | (elas           | Sem             | ia Kampus                |                                 |       | K         | elas 📒    | Semua Kelas -            | . 🔻 Kam | ipus 📒        | Semua Kamp         | u 💌 🤅        |        |
| 1 | Monitor                 | ing T           | lugas /         | Akhir                    |                                 |       |           |           |                          |         |               |                    | i Ban        | ituan  |
|   |                         |                 |                 |                          |                                 |       |           |           |                          |         | <b>Q</b> Cari | C Re               | set Filte    | er ON  |
|   | Jurusan                 | :               | Univers         | itas Mercubuana          | ▼ Kelas Mhs                     | :     | Semua S   | istem Kul | iah                      | Status  | :             | Semua Sta          | tus TA       | •      |
|   | Periode                 | :               | Genap           | ▼ 2014/20                | 15 🔻 Kampus                     | : [   | Semua k   | ampus     | •                        | Tahap   | :             | Semua Tah          | nap TA       | •      |
|   |                         |                 |                 |                          |                                 |       | ▼ Filter  |           |                          |         |               |                    |              |        |
|   | No. Maha                | siswa           |                 | Judul                    |                                 | Hist  | tory Dose | n ΣBim    | Durasi                   | Progres | Tahap         | Ujian              | Unsur        | Nilai  |
|   | 1 33112<br>NUR H        | 010016<br>ANDAY | 5<br>'ANI PUTR: | Laporan Ma<br>Inamart Su | igang pada PT.<br>kses Beersama |       | 1         | 0         | 01-02-2015<br>20-04-2015 |         | Sidang        | Belum<br>Terjadwal | Belum<br>Ada | Nilai  |
| N | Filter ON<br>Aahasiswa: | 331120          | 010016          |                          |                                 |       |           |           |                          |         |               |                    | 1            | dari 1 |

2. Menu pengalaman mahasiswa otomatis muncul pada fitur Aksi Cepat di detal mahasiswa, pada halaman pengalaman mahasiswa klik tombol [**Tambah**].

|                                                                                                    |           |               | 22                    |            | $\frown$                 |                |
|----------------------------------------------------------------------------------------------------|-----------|---------------|-----------------------|------------|--------------------------|----------------|
|                                                                                                    |           |               |                       |            | Q Cari + Tambah          | 🕻 Reset 🚔 Ceta |
| Aksi Cepat                                                                                                    | Mahasisv  | wa : 4181001  | 0049 - SYSKA FRAN     | SISKA      | Kelas / Kampus : Reg     | juler / Meruya |
| etail Mahasiswa                                                                                                    | Fak. / Ju | r. : Ilmu Kor | nputer / S1 Sistem Ir | nformasi   | Jenis Kelamin : Per      | empuan         |
| dit Biodata                                                                                                    | Dosen PA  | A : 1017602   | 57 - Sarwati Rahayu   | , ST. MMSI | Smt / SKS / Status : 8 / | 154 / Lulus    |
| ihat KRS                                                                                                    |           |               |                       |            |                          |                |
| RS Smt Pendek                                                                                                    | No        | Tahun         | Judul                 | Perusahaan | Status                   | Aksi           |
| tatus Semester                                                                                                    |           |               |                       |            |                          |                |
| hat KHS                                                                                                    |           |               |                       |            |                          |                |
|                                                                                                    |           |               |                       |            |                          |                |
| adwal Kuliah                                                                                                    |           |               |                       |            |                          |                |
| adwal Kuliah<br>adwal UTS                                                                                                    |           |               |                       |            |                          |                |
| adwal Kuliah<br>adwal UTS<br>adwal UAS                                                                                                    |           |               |                       |            |                          |                |
| adwal Kuliah<br>adwal UTS<br>adwal UAS<br>adwal Ujian Susulan                                                                                           |           |               |                       |            |                          |                |
| adwal Kuliah<br>adwal UTS<br>adwal UAS<br>adwal Ujian Susulan<br>agihan                                                                                 |           |               |                       |            |                          |                |
| adwal Kuliah<br>adwal UTS<br>adwal UAS<br>adwal UJian Susulan<br>agihan<br>ransfer Nilai                                                                |           |               |                       |            |                          |                |
| adwal Kuliah<br>adwal UTS<br>adwal UAS<br>adwal Ujian Susulan<br>agihan<br>ransfer Nilai<br>onsultasi                                                   |           |               |                       |            |                          |                |
| adwal Kuliah<br>dwal UTS<br>adwal UAS<br>adwal UJian Susulan<br>agihan<br>ransfer Nilai<br>onsultasi<br>engalaman Mahasiswa                             |           |               |                       |            |                          |                |
| adwal Kuliah<br>adwal UTS<br>adwal UAS<br>adwal UJian Susulan<br>agihan<br>ransfer Nilai<br>onsultasi<br>engalaman Mahasiswa<br>etak SK Mahasiswa Aktif |           |               |                       |            |                          |                |

3. Pilih kategori dan lakukan proses pengisian dengan benar kemudian klik tombol [Simpan].

| engalaman Mahasis                                                                                                    |                                                                                                    |                                                                                                    |                                                                                                    | _                                                                    |                                             |
|----------------------------------------------------------------------------------------------------|----------------------------------------------------------------------------------------------------|----------------------------------------------------------------------------------------------------|----------------------------------------------------------------------------------------------------|----------------------------------------------------------------------|---------------------------------------------|
|                                                                                                    | swa                                                                                                    |                                                                                                    |                                                                                                    |                                                                      | <li>Bantu</li>                              |
|                                                                                                    |                                                                                                    |                                                                                                    |                                                                                                    | 🖌 Simpan                                                             | 🔳 Daf                                       |
| ksi Cepat                                                                                                    | Mahasiswa : 41810                                                                                                    | 010049 - SYSKA FRANSISKA                                                                                                    | Kelas / Kampus :                                                                                              | Reguler / Meru                                                       | ya                                          |
| etail Mahasiswa                                                                                                    | Fak. / Jur. : Ilmu K                                                                                                    | omputer / S1 Sistem Informasi                                                                                                    | Jenis Kelamin :                                                                                               | Perempuan                                                            |                                             |
| dit Biodata                                                                                                    | Dosen PA : 10176                                                                                                    | 0257 - Sarwati Rahayu, ST. MMSI                                                                                                    | Smt / SKS / Status :                                                                                          | 8 / 154 / Lulus                                                      |                                             |
| hat KRS                                                                                                    |                                                                                                    |                                                                                                    |                                                                                                    |                                                                      |                                             |
| RS Smt Pendek                                                                                                    | Kategori                                                                                                    | Prestasi/Penghargaan Akademik/Olahraga/                                                                                                    | /Kesenian                                                                                                    |                                                                      |                                             |
| tatus Semester                                                                                                    |                                                                                                    | Prestasi/Penghargaan Akademik/Olahraga/k                                                                                                    | Kesenian                                                                                                    |                                                                      |                                             |
| hat KHS                                                                                                    | Tahun                                                                                                    | Magang Industri/Pengalaman Kerja<br>Kegiatan Ilmiah Nasional/Internasional                                                                                                    |                                                                                                    |                                                                      |                                             |
| dwal Kuliah                                                                                                    |                                                                                                    | Pengalaman organisasi                                                                                                    | 2                                                                                                    |                                                                      |                                             |
| dwal UTS                                                                                                    | Nama Perusahaan                                                                                                    |                                                                                                    |                                                                                                    |                                                                      |                                             |
| dwal UAS                                                                                                    |                                                                                                    |                                                                                                    |                                                                                                    |                                                                      |                                             |
| idwal Ujian Susulan                                                                                                    | Posisi/Jenis                                                                                                    |                                                                                                    |                                                                                                    |                                                                      |                                             |
| agihan                                                                                                    | Pengalaman                                                                                                    |                                                                                                    |                                                                                                    |                                                                      |                                             |
| ransfer Nilai                                                                                                    |                                                                                                    |                                                                                                    |                                                                                                    |                                                                      |                                             |
| onsultasi                                                                                                    |                                                                                                    |                                                                                                    |                                                                                                    |                                                                      |                                             |
| angalaman Mahacigwa                                                                                                    |                                                                                                    |                                                                                                    |                                                                                                    |                                                                      |                                             |
| ngalaman manasiswa                                                                                                    |                                                                                                    |                                                                                                    |                                                                                                    |                                                                      |                                             |
| em Informasi Tahun Kurikulu<br>Home Detail Mahasisi                                                                                                    | ım Berlaku : 2013    Perio<br>wa <b>Perkuliahan (M</b> h                                                                                                    | ode : Genap 2014<br>s) *                                                                                                    | Status: mahasiswa    Use                                                                                      | rname : 4181001                                                      | 10049   1                                   |
| em Informasi Tahun Kurikulu<br>Home Detail Mahasisy                                                                                                    | ım Berlaku : 2013    Perio<br>wa Perkuliahan (Mh                                                                                                    | ode : Genap 2014<br>s) *                                                                                                    | Status: mahasiswa    Use<br>SYSKA                                                                             | rname : 4181001<br>FRANSISKA                                         | 10049  <br>  Logo                           |
| em Informasi Tahun Kurikulu<br>Home Detail Mahasist<br>engalaman Mahasis                                                                                                    | ım Berlaku : 2013    Perio<br>wa Perkuliahan (Mh<br>swa                                                                                                    | ode : Genap 2014<br>s) *                                                                                                    | Status: mahasiswa    Use                                                                                      | ername : 4181001                                                     | L0049  <br>  Logo<br>S Bantu                |
| em Informasi Tahun Kurikulu<br>Home Detail Mahasisy<br>engalaman Mahasis                                                                                                    | ım Berlaku : 2013    Perid<br>wa Perkuliahan (Mh<br>:Wa                                                                                                    | ode : Genap 2014<br>s) *                                                                                                    | Status: mahasiswa    Use                                                                                      | FRANSISKA                                                            | LOO49   I<br>  Logo<br>I Bantu<br>I≣ Daf    |
| em Informasi Tahun Kurikulu<br>Home Detail Mahasisy<br>engalaman Mahasis<br>ksi Cepat                                                                                                    | m Berlaku : 2013    Perio<br>wa Perkuliahan (Mh                                                                                                    | ode : Genap 2014<br>s) *                                                                                                    | Status: mahasiswa    Use<br>SYSKA<br>Kelas / Kampus :                                                         | FRANSISKA                                                            | L0049  <br>  Logo<br>S Bantu<br>I≣ Daf      |
| em Informasi Tahun Kurikulu<br>Home Detail Mahasisu<br>engalaman Mahasis<br>ksi Cepat<br>atail Mahasiswa                                                                                                    | m Berlaku : 2013    Perk<br>wa Perkuliahan (Mh<br>wa<br>Mahasiswa : 418100<br>Fak. / Jur. : Ilmu Ke                                                                                            | ode : Genap 2014<br>s) •<br>D10049 - SYSKA FRANSISKA<br>pomputer / S1 Sistem Informasi                                                                                                    | Status: mahasiswa    Use<br>SYSKA<br>Kelas / Kampus :<br>Jenis Kelamin :                                      | FRANSISKA                                                            | L0049    <br>  Logo<br>Bantu<br>III Daf     |
| em Informasi Tahun Kurikulu<br>Home Detail Mahasisu<br>engalaman Mahasisu<br>ksi Cepat<br>atail Mahasiswa<br>lit Biodata                                                                                                    | m Berlaku : 2013    Perk<br>wa Perkuliahan (Mh<br>wa<br>Mahasiswa : 418100<br>Fak. / Jur. : Ilmu Ko<br>Dosen PA : 101760                                                                       | ode : Genap 2014<br>s) *<br>D10049 - SYSKA FRANSISKA<br>pomputer / S1 Sistem Informasi<br>D257 - Sarwati Rahayu, ST. MMSI                                                                                                    | Status: mahasiswa    Use<br>SYSKA<br>Kelas / Kampus :<br>Jenis Kelamin :<br>Smt / SKS / Status :              | FRANSISKA FRANSISKA Simpan Reguler / Merur Perempuan 8 / 154 / Lulus | L0049  <br>  Logo<br>● Bantu<br>III Daf     |
| em Informasi Tahun Kurikulu<br>Home Detail Mahasisy<br>engalaman Mahasisy<br>ksi Cepat<br>tail Mahasisyya<br>it Biodata<br>hat KRS                                                                                                    | m Berlaku : 2013    Perk<br>wa Perkuliahan (Mh<br>wa<br>Mahasiswa : 418100<br>Fak. / Jur. : Ilmu Ko<br>Dosen PA : 101760                                                                       | ode : Genap 2014<br>s) *<br>D10049 - SYSKA FRANSISKA<br>pomputer / S1 Sistem Informasi<br>D257 - Sarwati Rahayu, ST. MMSI                                                                                                    | Status: mahasiswa    Use<br>SYSKA<br>Kelas / Kampus :<br>Jenis Kelamin :<br>Smt / SKS / Status :              | FRANSISKA FRANSISKA Simpan Reguler / Merur Perempuan 8 / 154 / Lulus | L0049   I<br>  Logo<br>● Bantu<br>I≣ Daf    |
| em Informasi Tahun Kurikulu<br>Home Detail Mahasisu<br>engalaman Mahasisu<br>engalaman Mahasisu<br>en | m Berlaku : 2013    Perk<br>wa Perkuliahan (Mh<br>wa<br>Mahasiswa : 418100<br>Fak. / Jur. : Ilmu Ko<br>Dosen PA : 101760<br>Kategori                                                           | s) •<br>5) •<br>5) •<br>5) •<br>5) •<br>5) •<br>5) •<br>5) 5) 5) 5) 5) 5) 5) 5) 5) 5) 5) 5) 5) 5                                                                                                    | Status: mahasiswa    Use<br>SYSKA<br>Kelas / Kampus :<br>Jenis Kelamin :<br>Smt / SKS / Status :<br>/Kesenian | FRANSISKA FRANSISKA Simpan Reguler / Merur Perempuan 8 / 154 / Lulus | L0049  <br>  Logo<br>O Bantu<br>I≣ Daf      |
| em Informasi Tahun Kurikulu<br>Home Detail Mahasisu<br>engalaman Mahasisu<br>engalaman Mahasisu<br>en | m Berlaku : 2013    Perk<br>wa Perkuliahan (Mh<br>wa<br>Mahasiswa : 418100<br>Fak. / Jur. : Ilmu Ko<br>Dosen PA : 101760<br>Kategori                                                           | s) •<br>5) •<br>D10049 - SYSKA FRANSISKA<br>D00049 - SYSKA FRANSISKA<br>D00049                                                                                                    | Status: mahasiswa    Use<br>SYSKA<br>Kelas / Kampus :<br>Jenis Kelamin :<br>Smt / SKS / Status :<br>/Kesenian | FRANSISKA FRANSISKA Simpan Reguler / Merur Perempuan 8 / 154 / Lulus | i Logo<br>I Logo<br>Bantu<br>I≣ Daf         |
| em Informasi Tahun Kurikulu<br>Home Detail Mahasisu<br>engalaman Mahasisu<br>engalaman Mahasisu<br>en | m Berlaku : 2013    Perk<br>wa Perkuliahan (Mh<br>wa<br>Mahasiswa : 418100<br>Fak. / Jur. : Ilmu Ku<br>Dosen PA : 101760<br>Kategori<br>Tahun                                                  | s) •<br>D10049 - SYSKA FRANSISKA<br>D010049 - SYSKA FRANSISKA<br>D010049 - SYSKA                                                                                                    | Status: mahasiswa    Use<br>SYSKA<br>Kelas / Kampus :<br>Jenis Kelamin :<br>Smt / SKS / Status :<br>/Kesenian | FRANSISKA FRANSISKA Simpan Reguler / Merur Perempuan 8 / 154 / Lulus | Logo<br>  Logo<br>  Bantu<br> E Daf         |
| em Informasi Tahun Kurikulu<br>Home Detail Mahasisu<br>engalaman Mahasisu<br>engalaman Mahasisu<br>en | m Berlaku : 2013    Perk<br>wa Perkuliahan (Mh<br>wa<br>Mahasiswa : 418100<br>Fak. / Jur. : Ilmu Ku<br>Dosen PA : 101760<br>Kategori<br>Tahun                                                  | s) •<br>D10049 - SYSKA FRANSISKA<br>D010049 - SYSKA FRANSISKA<br>D010049 - SYSKA                                                                                                    | Status: mahasiswa    Use<br>SYSKA<br>Kelas / Kampus :<br>Jenis Kelamin :<br>Smt / SKS / Status :<br>/Kesenian | FRANSISKA FRANSISKA Simpan Reguler / Merur Perempuan 8 / 154 / Lulus | Logo<br>Bantu<br>E Daf                      |
| em Informasi Tahun Kurikulu<br>Home Detail Mahasisu<br>engalaman Mahasisu<br>engalaman Mahasisu<br>en | m Berlaku : 2013    Perk<br>wa Perkuliahan (Mh<br>wa<br>Mahasiswa : 418100<br>Fak. / Jur. : Ilmu Ku<br>Dosen PA : 101760<br>Kategori<br>Tahun<br>Nama Perusahaan                               | s) •<br>5) •<br>5 | Status: mahasiswa    Use<br>SYSKA<br>Kelas / Kampus :<br>Jenis Kelamin :<br>Smt / SKS / Status :<br>/Kesenian | FRANSISKA FRANSISKA Simpan Reguler / Merur Perempuan 8 / 154 / Lulus | Logo<br>Bantu<br>III Daf                    |
| em Informasi Tahun Kurikulu<br>Home Detail Mahasisu<br>engalaman Mahasisu<br>engalaman Mahasisu<br>en | m Berlaku : 2013    Perk<br>wa Perkuliahan (Mh<br>wa<br>Mahasiswa : 418100<br>Fak. / Jur. : Ilmu Ko<br>Dosen PA : 101760<br>Kategori<br>Tahun<br>Nama Perusahaan                               | s) •<br>D10049 - SYSKA FRANSISKA<br>D00049 - SYSKA FRANSISKA<br>D00049 - SYS                                                                                                    | Status: mahasiswa    Use<br>SYSKA<br>Kelas / Kampus :<br>Jenis Kelamin :<br>Smt / SKS / Status :<br>/Kesenian | FRANSISKA FRANSISKA Simpan Reguler / Merur Perempuan 8 / 154 / Lulus | Logo<br>● Bantu<br>III Daf                  |
| em Informasi Tahun Kurikulu<br>Home Detail Mahasisu<br>engalaman Mahasisu<br>engalaman Mahasisu<br>en | m Berlaku : 2013    Perk<br>wa Perkuliahan (Mh<br>wa<br>Mahasiswa : 418100<br>Fak. / Jur. : Ilmu Ko<br>Dosen PA : 101760<br>Kategori<br>Tahun<br>Nama Perusahaan<br>Posisi/Jenis               | s) •<br>S) •<br>D10049 - SYSKA FRANSISKA<br>D00049 - SYSKA FRANSISKA<br>D00049                                                                                                    | Status: mahasiswa    Use<br>SYSKA<br>Kelas / Kampus :<br>Jenis Kelamin :<br>Smt / SKS / Status :<br>/Kesenian | FRANSISKA                                                            | Lood9  <br>Logo<br>Bantu<br>I≣ Daf<br>ya    |
| em Informasi Tahun Kurikulu<br>Home Detail Mahasisu<br>engalaman Mahasisu<br>engalaman Mahasisu<br>en | m Berlaku : 2013    Perk<br>wa Perkuliahan (Mh<br>wa<br>Mahasiswa : 418100<br>Fak. / Jur. : Ilmu Ko<br>Dosen PA : 101760<br>Kategori<br>Tahun<br>Nama Perusahaan<br>Posisi/Jenis<br>Pengalaman | s) •<br>s) •<br>D10049 - SYSKA FRANSISKA<br>poputer / S1 Sistem Informasi<br>D257 - Sarwati Rahayu, ST. MMSI<br>Prestasi/Penghargaan Akademik/Olahraga/<br>2012<br>Peraih Score TOEFL tertinggi UMB<br>Best Category                                                                                                    | Status: mahasiswa    Use<br>SYSKA<br>Kelas / Kampus :<br>Jenis Kelamin :<br>Smt / SKS / Status :<br>/Kesenian | FRANSISKA                                                            | LOO49  <br>LOGC<br>■ Bantu<br>III Daf<br>ya |
| em Informasi Tahun Kurikulu<br>Home Detail Mahasisu<br>engalaman Mahasisu<br>engalaman Mahasisu<br>engalaman Mahasisu<br>engalaman Mahasisu<br>engalaman Mahasisu<br>engalaman Mahasisu<br>it Biodata<br>hat KRS<br>SSMT Pendek<br>atus Semester<br>hat KHS<br>dwal Kuliah<br>dwal WIS<br>dwal UJS<br>dwal UJS<br>dwal UJS<br>dwal UJian Susulan<br>egihan<br>ansfer Nilai                                                                                                    | m Berlaku : 2013    Perk<br>wa Perkuliahan (Mh<br>wa<br>Mahasiswa : 418100<br>Fak. / Jur. : Ilmu Ko<br>Dosen PA : 101760<br>Kategori<br>Tahun<br>Nama Perusahaan<br>Posisi/Jenis<br>Pengalaman | s) • D10049 - SYSKA FRANSISKA D010049 - SYSKA FRANSISKA D010049 D0104 D0104 D0104 D0104 D0104 D0104 D0104 D0104 D0104 D0104 D0104 D0104 D0104 D0104 D0104 D0104 D0104 D0104 D0104 D0104 D0104 D0104 D0104 D0104 D0104 D0104 D0104 D0104 D0104 D0104 D0104 D0104 D0104 D0104 D0104 D0104 D0104 D0104 D0104 D0104 D0104 D0104 D0104 D0104 D0104 D0104 D0104 D0104 D010                                                                                                    | Status: mahasiswa    Use<br>SYSKA<br>Kelas / Kampus :<br>Jenis Kelamin :<br>Smt / SKS / Status :<br>/Kesenian | FRANSISKA                                                            | Lood49  <br>Logo<br>Bantu<br>i≣ Daf<br>ya   |
| em Informasi Tahun Kurikulu<br>Home Detail Mahasisu<br>engalaman Mahasisu<br>engalaman Mahasisu<br>engalaman Mahasisu<br>engalaman Mahasisu<br>engalaman Mahasisu<br>atus Sepet<br>atus Semester<br>hat KRS<br>S Smt Pendek<br>atus Semester<br>hat KHS<br>dwal Kuliah<br>dwal WIS<br>dwal UJS<br>dwal UJS<br>dwal UJS<br>dwal UJian Susulan<br>agihan<br>ansfer Nilai                                                                                                    | m Berlaku : 2013    Perk<br>wa Perkuliahan (Mh<br>wa Mahasiswa : 418100<br>Fak. / Jur. : Ilmu Ko<br>Dosen PA : 101760<br>Kategori<br>Tahun<br>Nama Perusahaan<br>Posisi/Jenis<br>Pengalaman    | s) •<br>S) •<br>D10049 - SYSKA FRANSISKA<br>pomputer / S1 Sistem Informasi<br>D257 - Sarwati Rahayu, ST. MMSI<br>Prestasi/Penghargaan Akademik/Olahraga/<br>2012<br>Peraih Score TOEFL tertinggi UMB<br>Best Category                                                                                                    | Status: mahasiswa    Use<br>SYSKA<br>Kelas / Kampus :<br>Jenis Kelamin :<br>Smt / SKS / Status :<br>/Kesenian | FRANSISKA                                                            | Lood49  <br>Logo<br>Bantu<br>i≣ Daf<br>ya   |
| em Informasi Tahun Kurikulu<br>Home Detail Mahasisu<br>engalaman Mahasisu<br>engalaman Mahasisu<br>engalaman Mahasisu<br>ksi Cepat<br>tali Mahasiswa<br>lit Biodaa<br>hat KRS<br>SSMT Pendek<br>atus Semester<br>hat KHS<br>dwal Kuliah<br>dwal Kuliah<br>dwal UTS<br>dwal UJS<br>dwal UJS<br>dwal UJian Susulan<br>egihan<br>ansfer Nilai<br>onsultasi                                                                                                    | m Berlaku : 2013    Perk<br>wa Perkuliahan (Mh<br>wa Mahasiswa : 418100<br>Fak. / Jur. : Ilmu Ko<br>Dosen PA : 101760<br>Kategori<br>Tahun<br>Nama Perusahaan<br>Posisi/Jenis<br>Pengalaman    | s) •<br>S) •<br>D10049 - SYSKA FRANSISKA<br>pomputer / S1 Sistem Informasi<br>D257 - Sarwati Rahayu, ST. MMSI<br>Prestasi/Penghargaan Akademik/Olahraga/<br>2012<br>Peraih Score TOEFL tertinggi UMB<br>Best Category                                                                                                    | Status: mahasiswa    Use<br>SYSKA<br>Kelas / Kampus :<br>Jenis Kelamin :<br>Smt / SKS / Status :<br>/Kesenian | FRANSISKA                                                            | Lood49  <br>Logo<br>Bantu<br>i≣ Daf         |
| em Informasi Tahun Kurikulu<br>Home Detail Mahasisw<br>engalaman Mahasisw<br>engalaman Mahasiswa<br>dit Biodata<br>hat KRS<br>RS Smt Pendek<br>tatus Semester<br>hat KHS<br>idwal Kuliah<br>idwal UTS<br>idwal UJan Susulan<br>agihan<br>tansfer Nilai<br>insultasi<br>ingalaman Mahasiswa<br>tak SK Mahasiswa Aktif                                                                                                    | m Berlaku : 2013    Perk<br>wa Perkuliahan (Mh<br>wa<br>Mahasiswa : 418100<br>Fak. / Jur. : Ilmu Ko<br>Dosen PA : 101760<br>Kategori<br>Tahun<br>Nama Perusahaan<br>Posisi/Jenis<br>Pengalaman | ode : Genap 2014<br>s) •<br>D10049 - SYSKA FRANSISKA<br>poputer / S1 Sistem Informasi<br>D257 - Sarwati Rahayu, ST. MMSI<br>Prestasi/Penghargaan Akademik/Olahraga/<br>2012<br>Peraih Score TOEFL tertinggi UMB<br>Best Category                                                                                                    | Status: mahasiswa    Use<br>SYSKA<br>Kelas / Kampus :<br>Jenis Kelamin :<br>Smt / SKS / Status :<br>/Kesenian | FRANSISKA FRANSISKA Simpan Reguler / Merur Perempuan 8 / 154 / Lulus | LOO49  <br>  Logo<br>Bantu<br>III Dat       |

- 4. Maka pengajuan pengalaman mahasiswa telah dilakukan.
- 5. Selanjutnya mahasiswa menyerahkan fotocopy sertifikat ke TU Jurusan.
- 6. Lalu proses verifikasi dilakukan oleh TU Jurusan.
- 7. Untuk proses verifikasi caranya klik Portal → Mahasiswa, kemudian pilih mahasiswa yang akan di verifikasi, berikut adalah contoh proses verifikasi yang dilakukan oleh user Prodi :

| Home Portal •        | Perkuliahan • Laporan • Setting •        | Nur Ani   Logou                                   |
|----------------------|------------------------------------------|---------------------------------------------------|
| Semua Kelas Sem      | a Kampus                                 | ¢                                                 |
| Mahasiswa            |                                          | Bantua                                            |
|                      |                                          | syska Q Cari                                      |
| Aksi Cepat           | Pilih Mhs : 41810010049 - SYSKA FRAM     | NSISKA C Pilih                                    |
| Detail Mahasiswa     | Mahasiswa · 41810010049 - SYSKA ERAN     | STSKA Kelas / Kampus * Reguler / Menuva           |
| Edit Biodata         | Eak / Jur. : Timu Komputer / S1 Sistem T | nformasi Janis Kelamin · Perempuan                |
| Lihat KRS            | Doson PA : 101760257 - Sanuati Pahawa    | CT_MMCTCMCCKS/Statue + 9/154/Lulue                |
| KRS Smt Pendek       |                                          |                                                   |
| KRS Tugas Akhir      | No Tahun Judul                           | Perusahaan Status Aksi                            |
| Jadwal Kuliah        | 1 2012 Prestasi/Penghargaan Aka          | demik/Olahraga/Kesenian Peraih Score Dianukan     |
| Jadwal UTS           | Best Category                            | TOEFL tertinggi                                   |
| Jadwal UAS           |                                          | UMB                                               |
| Jadwal Ujian Susulan | 2 2014 Prestasi/Penghargaan Aka          | demik/Olahraga/Kesenian Best Graduate of Diajukan |
| Status Semester      | Cum Laude                                | Faculty Marcu                                     |
| Pengajuan Status     |                                          | BuandOniversity                                   |
| Kemajuan Belajar     |                                          |                                                   |
| Lihat KHS            |                                          | Klik Untuk                                        |
| Edit KHS             |                                          | Verifikasi                                        |
| Konsultasi           |                                          |                                                   |
| Lihat Transkrip      |                                          |                                                   |
| Pengalaman Mahasiswa |                                          |                                                   |

- 8. Jika proses verifikasi sudah dilakukan selanjutnya proses penentuan jadwal sidang mahasiswa bisa dilakukan.
- 9. Setelah itu SKPI dapat di cetak oleh Prodi dan BAPA

| Home Portal * P          | erkuliahan 🔹 Lap | ooran * Referensi *      | Setting *      | Referensi PMB *       | Admin Sevima   Logout  |
|--------------------------|------------------|--------------------------|----------------|-----------------------|------------------------|
| Semua Kelas Semua H      | Campus           |                          | Kelas - Se     | emua Kelas – 💌 Kampus | - Semua Kampu 💌 🔅      |
| Mahasiswa                |                  |                          |                |                       | Santuan                |
|                          |                  |                          |                | 🖌 Ubah 🛛 🕂 Ta         | imbah 🗙 Hapus 📔 Daftar |
| Aksi Cepat               | NIM              | 33112010016              |                |                       |                        |
| Detail Mahasiswa         |                  |                          |                |                       |                        |
| Edit Biodata             | Nama             | Nur Handayani            | Putri          |                       |                        |
| Lihat KRS                | Fakultas         | Ekonomi dan Bi           | snis           |                       |                        |
| KRS Smt Pendek           | Tukutus          |                          | 5110           |                       |                        |
| KRS Tugas Akhir          | Jurusan          | Manajemen (D             | 3)             |                       |                        |
| Jadwal Kuliah            | Kampus           | Manua                    |                |                       |                        |
| Jadwal UTS               | Kampus           | Meruya                   |                |                       |                        |
| Jadwal UAS               | Periode Masuk    | Semester Gasa            | 2012           | Status                | Aktif                  |
| Jadwal Ujian Susulan     |                  |                          |                | SKS Tempuh            | 105                    |
| Status Semester          | Pendidikan Asal  |                          |                | Semester              | 6                      |
| Pengajuan Status         | Kelas            | Reguler                  |                | IPK                   | 3.78                   |
| Kemajuan Belajar         |                  |                          |                | IPS Terakhir          | 3.91                   |
| Lihat KHS                | Kurikulum        | 3313 - Kurikulu          | m 2013         |                       |                        |
| Edit KHS                 | Konsentrasi      |                          |                |                       |                        |
| Konsultasi               |                  |                          |                |                       |                        |
| Lihat Transkrip          | Tipe Perkuliahan |                          |                |                       |                        |
| Pengalaman Mahasiswa     |                  |                          |                |                       |                        |
| Cetak SKPI               |                  |                          |                |                       |                        |
| Cetak SK Mahasiswa Aktif | Biodata Akademi  | k Keluarga Pendidikan As | al Transfer Pe | ekerjaan              |                        |
| Cetak SK Mahasiswa Cuti  | Jenis Kelamin    | Perempuan                |                |                       |                        |

## SURAT KETERANGAN PENDAMPING IJAZAH (DIPLOMA SUPPLEMENT)

## ......

## Nomor : 16/0569/B-SKPI/IX/2014

Surat Keterangan Pendamping Ijazah (SKPI) ini mengacu pada Peraturan Menteri Pendidikan dan Kebudayaan Republik Indonesia Nomor : 81 Tahun 2014 dan Kerangka Kerja Nasional Indonesia (KKNI) sebagai dokumen pernyataan yang memuat informasi tentang kemampuan kerja, penguasaan pengetahuan dan sikap/moral pemegangnya.

This Diploma Supplement refers to the regulation No. 81/2014 of The Indonesia Ministry of Education and Culture and Indonesia National Qualification Framework as a document of statement that describe the nature, level, context and status of the studies that were pursued and successfully completed by the individual named on the original qualification to which this supplement is appended.

| . Nama Lengkap / Full Name                                                                                                    | 1.                                                             | .5. Tahun lulus / Year of graduation                                                                                                    |
|----------------------------------------------------------------------------------------------------|----------------------------------------------------------------|----------------------------------------------------------------------------------------------------|
| SYSKA FRANSISKA                                                                                                    |                                                                | 2014                                                                                                    |
| 2. Tempat, tanggal lahir I Place and date of birth                                                                                                    | 1.                                                             | .6. Nomor Ijazah / Diploma Serial Number                                                                                                    |
| Jakarta, February 22, 1992                                                                                                    |                                                                | 0569/018-S.1/IX/2014                                                                                                    |
| 3. Nomor Induk Mahasiswa / Student Identification Number                                                                                                    | 1                                                              | .7. Gelar Akademik / Title of Academic Degree                                                                                                    |
| 41810010049                                                                                                    |                                                                | Sarjana Sistem Informasi (S.SI)/ Bachelor of Information System                                                                                                    |
| 4. Tahun masuk / Year of Entry                                                                                                    |                                                                |                                                                                                    |
| 2010                                                                                                    |                                                                |                                                                                                    |
| Information identifying the Awarding institution<br>Keterangan Pendirian / Awarding Institution Lisence<br>SK Menteri Pendidikan dan Kebudayaan Republik Indone<br>Decree of Ministry of Education and Culture Number 0807                                                                                                    | esia Non<br>7/0/1986                                           | nor : 0807/O/1986                                                                                                    |
| Information Identifying the Awarding Institution<br>Keterangan Pendirian / Awarding Institution Lisence<br>SK Menteri Pendidikan dan Kebudayaan Republik Indone<br>Decree of Ministry of Education and Culture Number 0807<br>Nama Perguruan Tinggi / Institution Name                                                                                                    | esia Non<br>7/O/1986<br><b>2.7</b> .                           | nor : 0807/O/1986<br>Persyaratan Penerimaan / Entry Requirements                                                                                                    |
| Information identifying the Awarding institution     Keterangan Pendirian / Awarding Institution Lisence     SK Menteri Pendidikan dan Kebudayaan Republik Indone     Decree of Ministry of Education and Culture Number 0807     Nama Perguruan Tinggi / Institution Name     Universitas Mercu Buana / Mercu Buana University                                                                                                    | esia Non<br>7/0/1986<br><b>2.7</b> .                           | nor : 0807/O/1986<br>5<br><b>Persyaratan Penerimaan</b> / Entry Requirements<br>Lulus SMU sederajat / graduate from high school or similar level                                                                                                    |
| <ul> <li>Information identifying the Awarding Institution</li> <li>Keterangan Pendirian / Awarding Institution Lisence</li> <li>SK Menteri Pendidikan dan Kebudayaan Republik Indone<br/>Decree of Ministry of Education and Culture Number 0807</li> <li>Nama Perguruan Tinggi / Institution Name</li> <li>Universitas Mercu Buana / Mercu Buana University</li> <li>Nama Program Studi / Department</li> </ul>                                                                                                    | esia Non<br>7/0/1986<br><b>2.7</b> .<br>2.8.                   | nor : 0807/O/1986<br>Persyaratan Penerimaan / Entry Requirements<br>Lulus SMU sederajat / graduate from high school or similar level<br>Bahasa Pengantar Kuliah / Language of Introduction                                                                                                    |
| Information identifying the Awarding Institution     Keterangan Pendirian / Awarding Institution Lisence     SK Menteri Pendidikan dan Kebudayaan Republik Indone     Decree of Ministry of Education and Culture Number 0807     Nama Perguruan Tinggi / Institution Name     Universitas Mercu Buana / Mercu Buana University     Nama Program Studi / Department     Sistem Informasi / Information System                                                                                                    | esia Non<br>7/0/1986<br><b>2.7</b> .<br>2.8.                   | nor : 0807/O/1986<br>Persyaratan Penerimaan / Entry Requirements<br>Lulus SMU sederajat / graduate from high school or similar level<br>Bahasa Pengantar Kuliah / Language of Introduction<br>Bahasa Indonesia / Indonesian                                                                                                    |
| Information Identifying the Awarding Institution     Keterangan Pendirian / Awarding Institution Lisence     SK Menteri Pendidikan dan Kebudayaan Republik Indone<br>Decree of Ministry of Education and Culture Number 0807     Nama Perguruan Tinggi / Institution Name     Universitas Mercu Buana / Mercu Buana University     Nama Program Studi / Department     Sistem Informasi / Information System     Jenis Pendidikan / Type of Education                                                                                                    | esia Non<br>7/0/1986<br>2.7.<br>2.8.<br>2.8.<br>2.9.           | nor : 0807/O/1986<br>Persyaratan Penerimaan / Entry Requirements<br>Lulus SMU sederajat / graduate from high school or similar level<br>Bahasa Pengantar Kuliah / Language of Introduction<br>Bahasa Indonesia / Indonesian<br>Sistem Penilaian / Grading System                                                                                                    |
| <ul> <li>Information Identifying the Awarding Institution</li> <li>Keterangan Pendirian / Awarding Institution Lisence</li> <li>SK Menteri Pendidikan dan Kebudayaan Republik Indone<br/>Decree of Ministry of Education and Culture Number 0807</li> <li>Nama Perguruan Tinggi / Institution Name</li> <li>Universitas Mercu Buana / Mercu Buana University</li> <li>Nama Program Studi / Department</li> <li>Sistem Informasi / Information System</li> <li>Jenis Pendidikan / Type of Education</li> <li>Akademik / Academic</li> </ul>                                                                                                    | esia Non<br>7/0/1986<br>2.7.<br>2.8.<br>2.9.                   | nor : 0807/O/1986<br>Persyaratan Penerimaan / Entry Requirements<br>Lulus SMU sederajat / graduate from high school or similar level<br>Bahasa Pengantar Kuliah / Language of Introduction<br>Bahasa Indonesia / Indonesian<br>Sistem Penilaian / Grading System<br>(**80*100.8**7*75.95.8*68*73.95.0**6545.95.0**6545.95.0**6545.95.8**0*44.95                                                                                                    |
| <ol> <li>Keterangan Pendirian / Awarding Institution</li> <li>Keterangan Pendirian / Awarding Institution Lisence</li> <li>SK Menteri Pendidikan dan Kebudayaan Republik Indone<br/>Decree of Ministry of Education and Culture Number 0807</li> <li>Nama Perguruan Tinggi / Institution Name</li> <li>Universitas Mercu Buana / Mercu Buana University</li> <li>Nama Program Studi / Department</li> <li>Sistem Informasi / Information System</li> <li>Jenis Pendidikan / Type of Education</li> <li>Akademik / Academic</li> <li>Jenjang Pendidikan / Academic degree</li> </ol>                                                             | esia Non<br>7/0/1986<br>2.7.<br>2.8.<br>2.9.<br>2.9.           | nor : 0807/O/1986<br>Persyaratan Penerimaan / Entry Requirements<br>Lulus SMU sederajat / graduate from high school or similar level<br>Bahasa Pengantar Kuliah / Language of Introduction<br>Bahasa Indonesia / Indonesian<br>Sistem Penilaian / Grading System<br>A=60-100: 8+-74-79.99: 8+-68-73.99: 0+-62-67.99: 0+-65-61.99: 0+-65-65.99: 8+-0-44.99<br>Lama Studi / Length of study                                                                                                    |
| <ul> <li>Information identifying the Awarding Institution</li> <li>1. Keterangan Pendirian / Awarding Institution Lisence</li> <li>SK Menteri Pendidikan dan Kebudayaan Republik Indone<br/>Decree of Ministry of Education and Culture Number 0807</li> <li>2. Nama Perguruan Tinggi / Institution Name</li> <li>Universitas Mercu Buana / Mercu Buana University</li> <li>3. Nama Program Studi / Department</li> <li>Sistem Informasi / Information System</li> <li>4. Jenis Pendidikan / Type of Education</li> <li>Akademik / Academic</li> <li>5. Jenjang Pendidikan / Academic degree</li> <li>Sarjana Strata Satu / Bachelor</li> </ul> | esia Non<br>7/0/1986<br>2.7.<br>2.8.<br>2.9.<br>2.10.          | nor : 0807/0/1986<br>Persyaratan Penerimaan / Entry Requirements<br>Lulus SMU sederajat / graduate from high school or similar level<br>Bahasa Pengantar Kuliah / Language of Introduction<br>Bahasa Indonesia / Indonesian<br>Sistem Penilaian / Grading System<br>Astorico: B==7473.95; B==6873.95; C==6561.95; C==6561.95; D==4565.95; E=0=44.95<br>Lama Studi / Length of study<br>& Semester 152 SKS                                                                                    |
| <ol> <li>Keterangan Pendirian / Awarding Institution Lisence</li> <li>SK Menteri Pendidikan dan Kebudayaan Republik Indone<br/>Decree of Ministry of Education and Culture Number 0807</li> <li>Nama Perguruan Tinggi / Institution Name</li> <li>Universitas Mercu Buana / Mercu Buana University</li> <li>Nama Program Studi / Department</li> <li>Sistem Informasi / Information System</li> <li>Jenis Pendidikan / Type of Education</li> <li>Akademik / Academic</li> <li>Jenjang Pendidikan / Academic degree</li> <li>Sarjana Strata Satu / Bachelor</li> <li>Jenjang KKNI / Level of Qualification KKNI</li> </ol>                      | esia Non<br>7/0/1986<br>2.7.<br>2.8.<br>2.9.<br>2.10.<br>2.11. | nor : 0807/0/1986<br>Persyaratan Penerimaan / Entry Requirements<br>Lulus SMU sederajat / graduate from high school or similar level<br>Bahasa Pengantar Kuliah / Language of Introduction<br>Bahasa Indonesia / Indonesian<br>Sistem Penilaian / Grading System<br>(**50*100: 8***7473:93: 8***073:93: 0***561:93: 0***561:93: 0***561:93: 0***545:93: 8***044:93<br>Lama Studi / Length of study<br>& Semester 152 SKS<br>Jenis & jenjang pendidikan lanjutan / Access to further of study |